## **Create PES Evaluation**

| Step | Action                                                                                                    |
|------|----------------------------------------------------------------------------------------------------|
| 1.   | Click the <b>PES Evaluation</b> link. PES Evaluation for Natanya Baines                                                                         |
| 2.   | Review the <b>Action Steps</b> associated with creating an <b>Evaluation</b> . It is recommended the steps be completed in the order displayed. |
| 3.   | Action Step 1<br>Click the <b>Down</b> button of the scrollbar to read the <b>University's Mission Statement</b> .                              |
| 4.   | Click the Next button.                                                                                                    |
| 5.   | Action Step 2<br>Click the Down button of the scrollbar to review established Work and Behavior<br>Expectations.                                |
| 6.   | Click the <b>Next</b> button.                                                                                                    |
| 7.   | Click the <b>Down</b> button of the scrollbar to view criteria for <b>Overall Ratings</b> .                                                     |
| 8.   | Please read the overall rating criteria. Assign the appropriate rating based upon the employee's performance for the <b>PES</b> year.           |
| 9.   | Click the <b>Down</b> button of the scrollbar to enter <b>Overall Rating</b> .                                                                  |
| 10.  | You will select the appropriate <b>Rating</b> from the drop-down list.                                                                          |
| 11.  | You are required to enter feedback about the employee's performance for the <b>PES</b> year within the <b>Comments</b> box.                     |

| Step | Action                                                                                                    |
|------|----------------------------------------------------------------------------------------------------|
| 12.  | Click the Next button.                                                                                                    |
| 13.  | Click the <b>Down</b> button of the scrollbar to view the <b>Resources</b> page. A list of links you may find helpful in completing the PES Evaluation are available.   |
| 14.  | Click the <b>Complete</b> button.                                                                                                    |
| 15.  | Click the <b>OK</b> button.                                                                                                    |
| 16.  | Click the Overview link. Overview                                                                                                    |
| 17.  | The <b>Overview</b> page shows that <i>Step 6: Supervisor Evaluation</i> is <i>complete</i> and <b>Step 7:</b><br><b>Second Level Supervisor</b> is <b>In Process</b> . |
| 18.  | Click the Log Out link.                                                                                                    |
| 19.  | This completes <i>Create PES Evaluation</i> .<br>End of Procedure.                                                                                                    |